#### **1.YENİ KAYIT OLUŞTURMA;**

Web sitesine giriş ve işlem yapabilmek için tarayıcınızın adres satırına;

- a) http://www.maslak1453yonetim.com yazarak enter tuşuna basınız. (Sorunsuz gezinti için Google Chrome kullanılmasını tavsiye ederiz.)
- b) Açılan web sitesinin sağ üst köşesinde yer alan '**Kayıt Ol**" linkine tıklayınız.
- c) Kayıt Olma Ekranı açılacaktır. Ekranda mevcut kişisel ve diğer bilgileri, kullanmakta olduğunuz E posta adresinizi ve Bağımsız Bölümünüzü doğru belirtmek kaydı ile şifre oluşturmanız gerekmektedir.

Oluşturacağınız şifre en az 8 karakter uzunluğunda büyük harf, küçük harf, sayı, karakter içermelidir. (Örnek: Ah123123) "Gönder" butonuna basarak kayıt olma islemini başlatınız.

Kayıt işleminiz esnasında girmiş olduğunuz mail adresinize onay mailinin gelmesi ve maildeki onay linkine tıklayarak üyeliğinizi onaylamanızın ardından; Maslak 1453 Toplu Yapı Yönetimi tarafından bilgilerinizin doğruluğu kontrol edilerek, onaylama işlemine müteakip kullanıcı girişi yapabilmeniz için belirtmiş olduğunuz mail adresine kullanıcı adı ve şifrenizi belirten ikinci bir mail geldikten sonra aktif kullanımınıza açılacaktır.

| Kullanıcı Ol       | uştur               |                       |               |                          | $\times$ |
|--------------------|---------------------|-----------------------|---------------|--------------------------|----------|
| Lutten Ilgili Alan | lari Eksiksiz Do    | ldurunuz              |               |                          |          |
| Adınız             | ADINIZ              |                       | Soyadınız     | SOYADINIZ                |          |
| Email              | email               |                       | Telefon       | +90                      |          |
| GSM                | +90                 |                       | T.C.K.N.      | T.C.K.N.                 |          |
| Blok               | Seçiniz             | -                     | Daire         | Seçiniz                  | -        |
| Mülkiyet           | Seçiniz             |                       |               |                          |          |
| Şifre              | ŞIFRE               |                       | Şifre         | ŞIFRE TEKRAR             |          |
|                    |                     |                       | Tekrar        |                          |          |
| Ben robo           | ot değilim          | reCAPT(<br>Gizlik - S | CHA<br>artlar |                          |          |
| < Geri Dön         |                     |                       | KAYIT OL      |                          |          |
| Bu savfa Goodle    | Haritalari düzdün s | ekilde vükler         | KAYIT OL      | lar icin JavaScrint kons | _        |

S.S.S.

## 2.ÜYE GİRİŞİ;

Ekranın sol üstünde yer alan "Giriş" bölümüne kayıtlı olan mail adresinizi "Kullanıcı Adı" olarak ve sizin belirlemiş olduğunuz 8 haneli şifrenizi "Şifre" kısmına yazarak "Giriş" butonu tıklanır ve üye girişi yapılır.

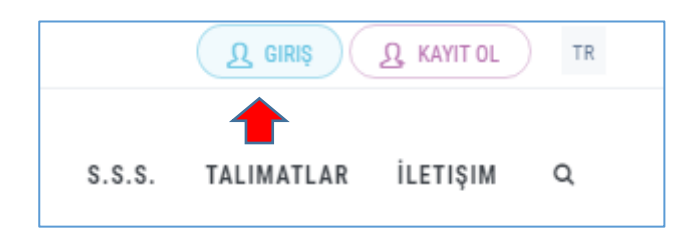

Siteye giriş yapmanızın ardından, ortak yaşam kurallarına, siteye taşınma ve ayrılma kurallarına, duyurulara, önemli Adli ve Yerel birimler ile Yönetim İletişim bilgilerine, faaliyet raporlarına, önemli

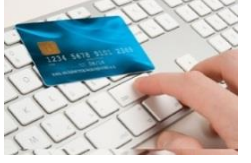

formlara ulasabilirsiniz.

Ayrıca; Giriş işleminizin ardından site üzerinde, sağ üst kısımda kendi adınızın yazdığı alana tıklayarak aşağıya doğru açılan pencerede sol üst kısımda isim bilginizin altında yer alan "Ödeme Bilgileri" linkine tıkladığınızda. Gider Avans Payı (aidat), Yatırım Payı, Su ve Elektrik gideri borç bilgilerinizi sorgulayıp, internet

üzerinden **SANAL POS** ile bu giderlerinizi ödeyebileceğiniz ara yüze ulaşacaksınız.

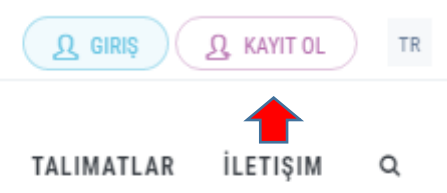

Ödeme işlemini yapabilmek için; "Ödenmemiş Borç Bilgileri" butonuna tıklayarak, ödenmemiş borç bilgilerinizi görüntüleyebilir, sağ tarafında yer alan "Ödeme Yap" linkine tıklayarak gelen "Ödeme Sayfası" nda ödeme yapılacak tutar kontrol edilip "Devam" butonuna basılarak açılan sanal POS ekranında kart bilgileriniz (16 haneli kart numaranız, kartın üzerindeki tarih bilgileri ve kartınızın arka yüzündeki 3 haneli güvenlik kodunu (CVV) girilerek, "Gönder" butonuna basılarak ödeme işlemlerinizi yapabileceksiniz.

## ÖNEMLİ NOT:

Ödemeyi yaptıktan sonra açılan pencerede aşağıda belirtilen yazı çıkmadan lütfen gezinme penceresini kapatmayınız. **"Ödeme İşlemi Başarılı. Ödeme için teşekkür ederiz."** 

Ayrıca **"Cari Hesap Bilgilerim"** linkine tıklayarak açılan ekranda tüm hesap hareketlerinizi görüntüleyebilirsiniz.

Web Sitemizi ziyareti ve işlemlerinizi tamamlamanızın ardından Üye panelinizde yer alan "Güvenli Çıkış" linkine tıklayarak sitemizden güvenli bir şekilde çıkış yapabilirsiniz.

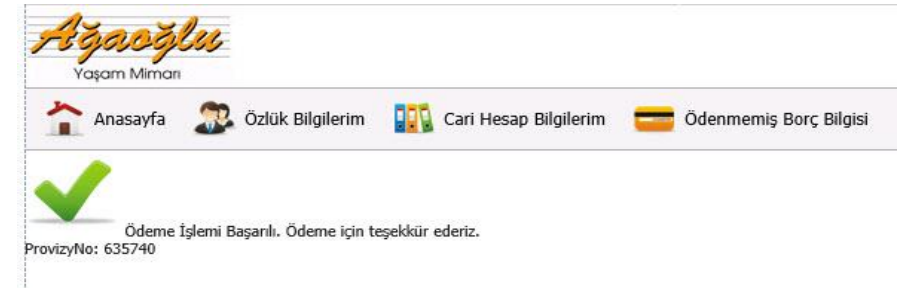

# 1. SIGN UP;

Dear resident, to use our web page, please go to <u>www.maslak1453yonetim.com</u> adress. After you reach to main page, please click the language button to use the web page in English.

As a second step, please click the sign up button to reach new membership form.

As a following step, informations (Block and flat number, E-mail and phone number) that request by the management must be filled up carefully.

In addition, personal password must be created in the last step. Your password must be min.8 characters and contain at least one uppercase letter one lower case letter and one number.

Please push to sign up button when you fill all points that requested. Once you have clicked sign up button, we will send a verification link to your personal e-mail adress. After your confirmation, your informations will be checked by Maslak 1453 Management and your username and password will be sent your e-mail after approval process.

| Create An A    | Account               |                           |                       |                      |  |
|----------------|-----------------------|---------------------------|-----------------------|----------------------|--|
| riease complet | e All Relevant Fields |                           |                       |                      |  |
|                |                       |                           |                       |                      |  |
| Name           | NAME                  |                           | Surname               | SURNAME              |  |
| Email          | email                 |                           | Phone                 | +90                  |  |
| GSM            | +90                   |                           | T.R.                  | T.R. CITIZENSHIP NUM |  |
|                |                       |                           | Citizenship<br>Number |                      |  |
| Block          | Seçiniz               |                           | Apartment             | Seçiniz              |  |
| Ownership      | Seçiniz               | -                         |                       |                      |  |
| Password       | PASSWORD              |                           | Password              | PASSWORD AGAIN       |  |
|                |                       |                           | Again                 |                      |  |
| Ben rob        | ot değilim            | reCAPTCH<br>Gizlik - Şart | iA.<br>Isr            |                      |  |
| < Back         |                       |                           | SIGN IN               |                      |  |

#### 2. LOGIN;

Please click the Login button and enter your username and password that you received. After succesfull login, you can reach some important documents such as common rules, emergency numbers and annoucements.

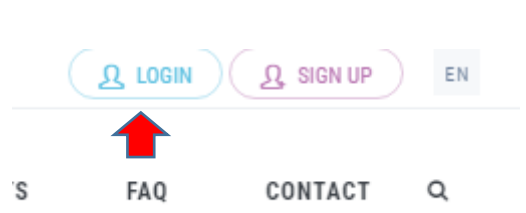

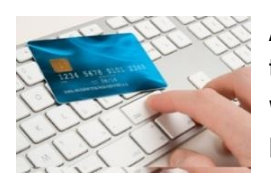

Also, you can reach your payment account by clicking your name ( on the right top of the page) and find out about fees such as monthly management fee, water and heating consumptions. The payments can be made with online payment system by entering your card details.

Please do not close the payment window until to seen'payment is succesfull" notification.

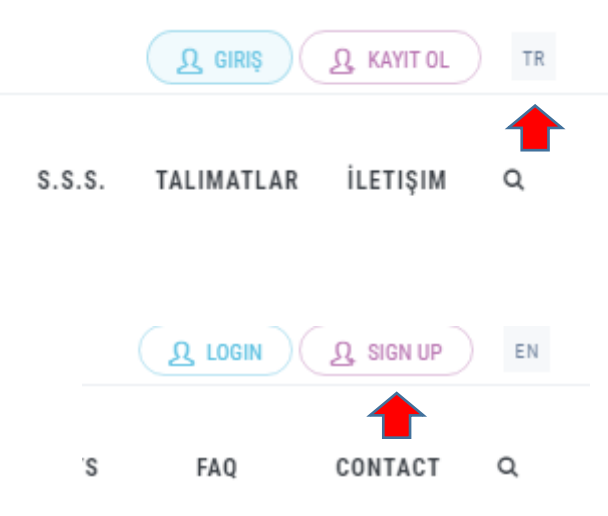